## **Agency Account Balances**

The budget, expenditure, and revenue data for agency department ids are not treated the same as other university departments.

To view the amount of funding available in an agency account, use the **Ledger Inquiry** screen in PeopleSoft. The screen is located in the "Review Financial Information" section under "General Ledger." Please view the box at the right as a guide.

If you have never accessed this screen you will need to set up a **run control** just as you did for Budget Progress Reporting and Budget Overview.

**Note:** Access to this report in PeopleSoft is usually limited to the department manager responsible for the Agency Account.

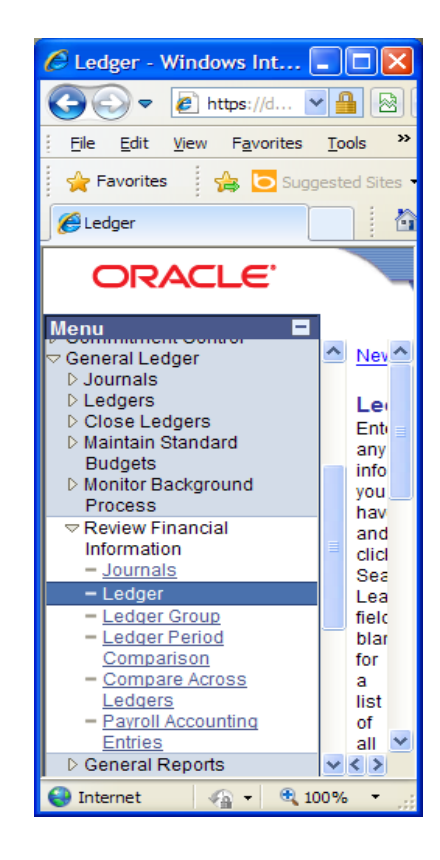

Once you've arrived at the Ledger Inquiry screen, be sure the "Ledger Criteria" section data elements match the screen shot below. Change the "fiscal year" field to match the current year.

| C Ledger - Windows Internet Explorer                                                                    |                                                                                           |  |  |  |  |
|----------------------------------------------------------------------------------------------------|-------------------------------------------------------------------------------------------|--|--|--|--|
| COO V Image: I/dfs-fscon.gafirst.usg.edu/psp/F89                                                        | PRD/EMPLC 💌 🔒 🚱 👉 🗙 🚼 Google                                                              |  |  |  |  |
| File Edit View Favorites Tools Help                                                                     |                                                                                           |  |  |  |  |
| 🚖 Favorites 🛛 🚖 🔁 Suggested Sites 👻 📶 Free Hotmail 🖉 Web Slice Gallery 🔹                                |                                                                                           |  |  |  |  |
| 🌈 Ledger                                                                                                | 🚵 🔻 🔝 💉 🖃 🖶 👻 Page 🗸 Safety 🗸 Tools 🗸 👰 - 🎽                                               |  |  |  |  |
| ORACLE'                                                                                                 | Home Worklist Add to Favorites Sign out                                                   |  |  |  |  |
| Ledger Inquiry                                                                                          |                                                                                           |  |  |  |  |
| Enter ledger, period, ChartField and rest of the criteria. Click on Search button to execute the query. |                                                                                           |  |  |  |  |
| Ledger Criteria                                                                                         |                                                                                           |  |  |  |  |
| Inquiry Name *Unit *Ledger<br>LEDGINQUIR 54000 C ACTUALS C                                              | *Fiscal Year   *From Period *To Period   Currency   Stat Code     2012   1   12   USD   Q |  |  |  |  |
| Show YTD Balance                                                                                        | Include Closing Adjustments Only in Base Currency Max Ledger Rows: 100                    |  |  |  |  |
| Search Clear Delete                                                                                     | <b>~</b>                                                                                  |  |  |  |  |
|                                                                                                    | 😜 Internet 🖓 👻 🕄 100% 👻                                                                   |  |  |  |  |

In the "Chartfield Criteria" area, please complete the following Chartfield data fields with the following:

| Account:    | 241100                    |
|-------------|---------------------------|
| Department: | Your agency department ID |
| Fund Code:  | 600000                    |

After completing these data fields, click the "Search" button.

| C Ledger - Windows I              | nternet Explorer                  |                              |                    |                          |                                      |                           |
|-----------------------------------|-----------------------------------|------------------------------|--------------------|--------------------------|--------------------------------------|---------------------------|
| 🔆 🗢 🖉 https://                    | /dfs-fscon.gafirst. <b>usg</b>    | .edu/psp/F89PRD/EV/L 💌       | 🔒 🛛 🗲 🕨            | 🖌 🚼 Google               |                                      | <b>₽</b> ▼                |
| <u> </u>                          | orites <u>T</u> ools <u>H</u> elp |                              |                    |                          |                                      |                           |
| 🚖 Favorites 🛛 😤 🕻                 | O Suggested Sites 🔻               | 📶 Free Hotmail 🖉 Web         | Slice Gallery 🝷    |                          |                                      |                           |
| 6 Ledger                          |                                   |                              | 👌 -                | <b>S</b> - <b>E</b>      | 🖶 🝷 Page 🔹 😫                         | Safety + Tools + 🔞 + 🂙    |
| ORACLE                            |                                   |                              |                    |                          | <u> - Home   _Worklist   _</u>       | Add to Favorites Sign out |
| Ledger Inquir                     | v                                 |                              |                    |                          |                                      | ~                         |
| Enter ledger, period, C           | -<br>hartField and rest o         | f the criteria. Click on Sea | arch button to exe | cute the query           | ι.                                   |                           |
| Ledger Criteria                   |                                   |                              |                    |                          |                                      |                           |
| Inquiry Name *Un<br>LEDGINQUIR 54 | it *Ledger<br>000 Q ACTUAL        | *Fiscal Year<br>S Q 2012 C   | *From Period       | *To Period<br>12 Q       | Currency Stat (                      | Code                      |
| Show YTD Balanc                   | e                                 | ✓ Include 0                  | Closing Adjustme   | nts                      |                                      |                           |
| Show Transaction                  | n Details                         | Only in B                    | ase Currency       | Max Le                   | dger Rows: 10                        | 0                         |
| Search Cle                        | ar Delete                         |                              |                    |                          |                                      |                           |
| Chartfield Criteria               |                                   | <u>Cı</u>                    | Istomize   Find    | 📕 🛛 First 🗹              | 1-8 of 8 🕨 Last                      | Include Adjustment        |
| ChartField                        | Value                             | ChartField Value Se          | t Update/New       | <u>Sum Val</u><br>By Red | <u>ue Order-</u><br>quired <u>By</u> | Sel Period                |
| Account                           | 241100                            | 2 🗌 a                        | Update/New         |                          | 1                                    | 998                       |
| Departmen                         | A600057                           | ۱                            | Update/New         |                          |                                      |                           |
| Fund Code                         | 60000                             |                              | Update/New         |                          |                                      |                           |
| Class Field                       | 0                                 | ۹ ا                          | Update/New         |                          |                                      |                           |
| Program Code                      | 0                                 | ۹ 🗌 د                        | Update/New         |                          |                                      |                           |
| Budget Reference                  | C                                 | ۱Q                           | Update/New         |                          |                                      |                           |
| Project                           | 0                                 | ۹ 🗌 ک                        | Update/New         |                          |                                      |                           |
| Adjustment Type                   | C                                 | <i>۱</i>                     | Update/New         |                          |                                      |                           |
| Save                              |                                   |                              |                    |                          |                                      |                           |
|                                   |                                   |                              |                    | 0                        |                                      |                           |

The Department ID used in the example above is for a closed department with no balance. The next screen will provide you a view of the page.

For an active department if money is available it should appear as a <u>negative</u> number under the "Period Balance" and "YTD Period Balance" column headings. This is the amount available for you to spend.

If the balance showing is a <u>positive</u> number, your department is in a deficit situation. Please call the Controller's Office as soon as possible.

| Eledger - Windows Internet Explorer                                       |                                                       |                                                                          |
|---------------------------------------------------------------------------|-------------------------------------------------------|--------------------------------------------------------------------------|
| 🚱 🗢 🖉 https://dfs-fscon.gafirst.usg.edu/psp/F89PRD/EMPLOYEE/              | RP/c/PROCESS_JOURNALS 🔽 🔒 😣 😽 🗙                       | 🖁 Google 🖉 🖓                                                             |
| Eile Edit View Favorites Tools Help                                       |                                                       |                                                                          |
| 🚖 Favorites 🛛 🚖 🔁 Suggested Sites 🔻 📶 Free Hotmail 🖉 Web S                | lice Gallery 🔻                                        |                                                                          |
| 6 Ledger                                                                  | 👌 • 6                                                 | 🛯 🗉 🖶 🝷 Page 🕶 Safety 🕶 Tools 👻 🔞 👻 🎽                                    |
|                                                                           |                                                       |                                                                          |
|                                                                           |                                                       | <u>Home Worklist Add to Favorites Sign out</u>                           |
| Ledger inquiry                                                            |                                                       |                                                                          |
| Ledger Summary                                                            |                                                       |                                                                          |
| Before clicking on Detail hyper link, you can click on "Ledger Detail Dri | II-Down Chartfield Display" to display the chartfield | Is that are                                                              |
| pertinent to your inquiry.<br>Ledger Criteria                             |                                                       |                                                                          |
| Inquiry Name Unit Ledger Fiscal Year From I                               | Period To Period Currency Stat                        |                                                                          |
| LEDGINQUIR 54000 ACTUALS 2012 1                                           | 12 USD                                                |                                                                          |
| Show YID Balance Include Closing Adjustments                              | Мах                                                   | Ledger Rows: 100                                                         |
| · · · · · ·                                                               | - Hurr                                                |                                                                          |
| Go To: Inquiry Criteria                                                   |                                                       | Ledger Detail Drill-Down Chartfield Display                              |
|                                                                           |                                                       | Find   View All First 🕙 1 of 1 🕨 Last                                    |
| Ledger Amount by Currency                                                 | Custo<br>VTD Paried                                   | omize   Find   🏪 First 🕙 1 of 1 🕑 Last                                   |
| Period Detail Account Account Description Th                              | alance (in Balance (in Currency Period                | Ad Balance (in Balance (in Balance (in Balance (in Balance (in Current)) |
|                                                                           | Currency) <u>Currency</u> Ba                          | Base Currency                                                            |
| 0 Detail 241100 Agency - Funds Held for Others                            | 0.00 0.00 USD                                         | 0.00 0.00 USD                                                            |
| Currenou Totolo                                                           |                                                       |                                                                          |
|                                                                           |                                                       |                                                                          |
| Amount (in Transaction Currency): 0.                                      | 00 USD Amount (in Base Currency):                     | 0.00 USD                                                                 |
|                                                                           |                                                       | *                                                                        |
| Save Return to Search ENotify                                             |                                                       | 📑 Add 🖉 Update/Display                                                   |
|                                                                           |                                                       |                                                                          |
|                                                                           |                                                       | 🥶 Internet 🦿 🖓 🕶 🤮                                                       |